# 一、 論文上傳功能使用說明

登入到本校博碩士論文系統後,點選功能項上的【論文上傳】,並輸入校務行政系統之帳 號及密碼,若忘記登入密碼者,請至校務系統重新設定圖書館帳號密碼,並且輸入圖形驗證 碼進行登入。

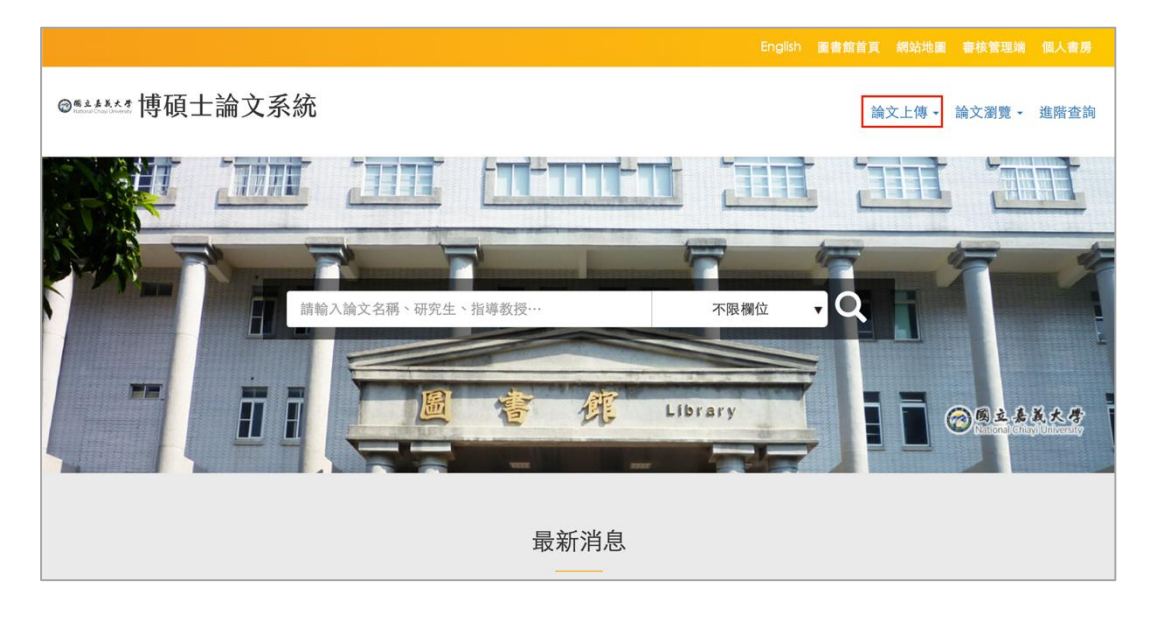

|                |                      | 圖書館首頁              |        | 審核管理端    | 個人書房 |
|----------------|----------------------|--------------------|--------|----------|------|
| ◎≝≛≛≛≛≛博碩士論文系統 | 充                    |                    | 論文上傳 - | - 論文瀏覽 - | 進階查詢 |
|                | 論文上傳                 | 發入                 |        |          |      |
| 帳號:            | 請輸入帳號                | ද්ග                |        |          |      |
| 密碼:            | 請輸入密碼                | දිං                |        |          |      |
|                | 輸入您在下圖中<br><b> </b>  | 看到的字元<br>分子<br>當聲音 |        |          |      |
|                | 請輸入圖中字元<br>登入        |                    |        |          |      |
| 為加快審核速度並減少划    | 昱件情形 <sup>,</sup> 上傳 | 電子學位論              | 文前請先言  | 羊閱上傳須    | 知。   |

第一次進入「論文上傳」頁面,請先詳閱「論文聲明」,閱讀後並勾選「我已閱 讀並接受上述同意書內容」後點選「確認送出」,方可進入論文上傳頁面進行基本資 料編輯與電子論文檔案上傳。 本校博碩士論文上傳步驟在系統中分為五個步驟,分別為【論文書目資料建 檔】、【上傳全文檔案】、【授權】、【審核】及【列印授權書與紙本論文】。以下針對各 步驟個別說明。

| <b>傅碩士資料審核流程: <sup>♠文書目資</sup></b> | 料建作 上傳全文檔案 〉 授權 〉 送出審核 〉 等待審核 〉 審核不通過 〉 列印授權書                               |
|------------------------------------|-----------------------------------------------------------------------------|
| 上傳論文 -                             | 步驟一:論文書目資料建檔                                                                |
| 步驟一:論文書目資料建檔                       | 狀態: 資料建置儲存完畢,可進行下一步驟。                                                       |
| 步驟二:上傳全文檔案                         | · 溫馨提示: -                                                                   |
| 步驟三:授權                             | 1、镁软心机始百築,植窗所右经立姿料。                                                         |
| 步驟四:審核                             | 1、前面並切換負載,與為所有調又負付。 2、確認每個頁籤的論文資料皆填寫完畢後,可選擇按下"暫存"或"確認"鍵。                    |
| 步驟五:列印授權書與紙本論文                     | 3、"暫存"鍵:論文未建置完成時供暫存使用,之後可再登入系統繼續完成論文建檔。 4、"確認"鍵:確認此步驟中所有頁籤的必填欄皆已完成,可進入下一步驟。 |
| 論文上傳須知                             |                                                                             |
|                                    | 研究生資料 論文基本資料 指導教授 口試委員 摘要 論文目次 參考文獻                                         |
|                                    | *研究生中文姓名 测试帳號                                                               |
|                                    | *研究生英文姓名 test 例:王大明 Wang, Ta-Ming,以與T間空一個半型空白                               |
|                                    | *Email theses1@mail.ncyute 請填寫永久E-mail信箱                                    |
|                                    | *學號 schareal 學號後英文字母請使用大寫                                                   |
|                                    | *                                                                           |
|                                    | 杭陀友福 國六吉差十座                                                                 |

### 1. 步驟1- 論文書目資料建檔

論文書目資料總共分成數個頁籤,請依序輸入「研究生資料」、「論文基本資料」、「指導教授」、「口試委員」、「摘要」、「論文目次」、「參考文獻」等欄位,填寫完成後,點選「儲存, 前往下一步」。

| 4、"確認"鍵:確認此步驟中所 | 有頁籤的必填欄皆已完成,可進入下一步驟。                                |  |  |  |
|-----------------|-----------------------------------------------------|--|--|--|
|                 |                                                     |  |  |  |
| 研究生資料論文基本       | 本資料 指導教授 口試委員 摘要 論文目次 參考文獻                          |  |  |  |
| *研究生中文姓名        | 飛資得上傳論文測試帳                                          |  |  |  |
| *研究生英文姓名        | Lee, Hou-Sheng 例:王大明 Wang, Ta-Ming, ','與'T'間空一個半型空白 |  |  |  |
| *Email          | flysheet.housheng@c 請填寫永久E-mail信箱                   |  |  |  |
| *學號             | flytest 學號後英文字母請使用大寫                                |  |  |  |
| *學位類別           | 碩士 >                                                |  |  |  |
| 校院名稱            | 國立嘉義大學                                              |  |  |  |
| *學院名稱           | 人文藝術學院 ~ ] 系所 中國文學系 ~                               |  |  |  |
| 儲存,前往下一步        |                                                     |  |  |  |

- \* 字為必填欄位,全部資料完成建檔及上傳電子檔後,完成資料建檔,進入待審階段。
- 圖書館人員審核時,並無紙本資料可供核對內容,僅能就是否填入各欄位資訊及檢視 電子檔格式是否符合要求,其所建檔之資料內容是否正確完整由研究生自行負責。

| *出版年    | 2022 ¥              |                |              |   |
|---------|---------------------|----------------|--------------|---|
| *語文別    | 中文 👻                |                |              |   |
| *口試通過日期 | 2022/04/06          | ]              |              |   |
| *論文頁數   | 12                  | ] 請輸入論文最後一]    | 真的真确         |   |
| *中文開鍵詞  | 若有多個開鍵詞時,該          | 分閒建於不同欄位       |              |   |
|         | 若無中文開鍵詞,請約          | t第一個欄位填寫「no    | nej          |   |
|         | 中文一                 | 中文開鍵詞          | 中文開鍵詞        |   |
|         | 中文開鍵詞               | 中文開鍵詞          |              |   |
| *英文開鍵詞  | 若有多個開鍵詞時,1          | 分閒建於不同欄位       | 依序輸入中苗文閣鍵의   | Z |
|         | 若無英文開鍵詞,請於          | 第一個欄位填寫 「no    | NDF 制八十天人開始う |   |
|         | +月加一個               |                |              |   |
|         | english             | 英文開鍵詞          | 英文開鍵詞        |   |
|         | 英文開鍵詞               | 英文開鍵詞          |              |   |
| 外部連結    | 若有作品連結講提供,          | \$部連結,例如YouTub | 90           |   |
|         | https://www.youtube | e.com/         |              |   |
|         |                     |                |              |   |
|         | 98.4                | · 前在下一步        |              |   |
|         |                     |                |              |   |
|         |                     |                |              |   |

註:在指導教授及口試委員頁籤中,請一次填寫一名指導教授/口試委員中英文 姓名等相關欄位,若有多名須填寫,請點選頁籤下方【再加一名】或【增加一名口試 委員】後,即可再填入下一名指導教授或口試委員資料。

| 指導教授英文姓名 | wang                                              |
|----------|---------------------------------------------------|
| *mail    | tset@mail.com                                     |
|          | 注意:                                               |
|          | ⊠(1) 若有2位(含)以上指導教授,請點選下方『+再加一名』按鈕,新增第2位指導教授       |
|          | 姓名。                                               |
|          | (2) 英文姓名內的標點符號請使用半形,例如:Wang, Ta-Ming ,","與"Ta"之間須 |
|          | 空半格。                                              |
|          | (3) 請勿在指導教授姓名後冠上職稱,例如:王大明教授/老師等。                  |
|          | (+再加一名)                                           |
|          | 可選「再加一名」繼續新增資料                                    |

## 2. 步驟 2 - 上傳全文檔案及公眾閱覽設定

Step1. 點選【選擇檔案】按鈕,將論文電子檔案上傳至系統中。

註:電子全文檔案格式限制為【.pdf】檔,請注意論文上傳請勿上傳已加入【浮水印】 全文檔案,系統審核通過時會自動產出已加上浮水印全文檔案可供下載。

|                |                                                               | 服用完上年的信用                                                                                  |
|----------------|---------------------------------------------------------------|-------------------------------------------------------------------------------------------|
| 上傳論文 -         | 步驟二:上傳全文檔案                                                    |                                                                                           |
|                |                                                               |                                                                                           |
| 步驟一:論文書目資料建檔   | 狀態: 資料建置儲存完畢,可進行下一步驟。                                         |                                                                                           |
| 步驟二:上傳全文檔案     | 溫馨提示:                                                         | Bill Microsoft ULIBE.docx ← ESAMpdfigh Price had Price had Word Scocx ←     spload.docx ← |
| 步驔三:授權         | 1、電子全文檔案格式限制為"odf檔"                                           |                                                                                           |
| 步驔四:審核         | 2、上傳完電子全文檔案後,步與有兩種:<br>(1)點領「儲存」鍵進行檔案的暫存→「瀏覽檔案」鍵可線上瀏覽電子全文檔約   | Fake Fake test.docx ⊕.<br>test_me.docx ⊕.                                                 |
| 步驟五:列印授權書與紙本論文 | 再點握「儲存,前往下一步」鍵,進入下一步驛的資料填寫。<br>(2) 點號「儲存,前往下一步」鍵,進入下一步驛的資料填寫。 | 濯摆耎上值的論文全文,                                                                               |
| 篇文上傳源10        | Change and them to a we want to appreciate                    | 請勿上傳含有浮水印論文                                                                               |
|                |                                                               | (審核通過會自動產出有浮水印論文)                                                                         |
|                | 电于主义兴公示阅复改定                                                   |                                                                                           |
|                | *電子全文檔案 土潮覽檔案 网质择檔案                                           | EX. 24                                                                                    |
|                | 儲存<br>儲存, 將往下一步                                               |                                                                                           |

Step2. 點選【儲存】鍵 進行檔案的暫存→【瀏覽檔案】鍵 可線上瀏覽電子全文檔的內 容是否無誤,

| 電子全文與公眾閱覽設定 |          |
|-------------|----------|
| *電子全文檔案     | ▶瀏覽檔案    |
|             | 儲存 前往下一步 |

Step3. 選擇公眾閱覽設定,選擇是否開放公眾閱覽,若選擇「延後公開 / 不公開」情況,請繼續填寫「延後公開 / 不公開理由」,並選擇書目資料的公開與否。

| 電子全文與公眾閱覽設定                                                                    |
|--------------------------------------------------------------------------------|
| 一、上傳電子全文                                                                       |
| *電子全文檔案 土瀏覽檔案                                                                  |
| 二、公眾閱覽設定                                                                       |
| ○立即公開(僅限瀏覽)                                                                    |
| ●延後公開(僅限瀏覽) 延後至請選擇日期 公開                                                        |
|                                                                                |
| 請選擇延後公開/不公開理由(當您選擇上方延後公開或不公開時,請務必於底下區塊填寫理由)<br>A. 延後公開理由:<br>○涉及機密             |
|                                                                                |
| ○專利申請中,專利申請號或系上通過字號:                                                           |
| ○依法不得提供,請說明:                                                                   |
|                                                                                |
| <ul> <li>B. 論文書目資料(如摘要、目次、參考文獻等)公開設定:</li> <li>         • 立即公開     </li> </ul> |
| ○延後公開 請選擇資料隱藏範圍 ✓ , 延後至 請選擇日期 公開                                               |

Step4. 選擇完畢後點選【儲存,前往下一步】鍵,進入下一步驟的資料填寫。

#### 3. 步驟 3 - 授權

填寫【無償授權國立嘉義大學】及【無償授權國家圖書館】兩部分的授權方式與 日期,點選授權儲存,即可進入第四步驟。

| 博碩士資料審核流程: <sup>《文書目資料</sup> | 叫建校 上傳全文檔案 🤌 授權 🥢 送出審核 📏 等待審核 🔪 審核不通過 🔪 列印授權書                                                                                                    |
|------------------------------|----------------------------------------------------------------------------------------------------|
| 上傳論文 -                       | 步驟三:授權                                                                                                    |
| 步驟一:論文書目資料建檔                 | 狀態:資料建置儲存完畢,可進行下一步驟。                                                                                                    |
| 步驟二:上傳全文檔案                   | 無償授權國立嘉義大學 無償授權國家圖書館 本校認可第三人                                                                                                    |
| 步驟三:授權                       | 請輸入必填機位內容:<br>選擇授權金回饋方式                                                                                                    |
| 步驟四:審核                       |                                                                                                    |
| 步驟五:列印授權書與紙本論文               | · 溫馨提示: -                                                                                                    |
| 論文上傳現知                       | 電子全文授權注意事項:<br>1、本校茲於學術傳過自由、促進資源運用,鼓勵研究生踴躍將其學位論文電子[編以非專屬、無償方式授權本校於內節網路或網際網路公開傳輸。<br>給。<br>2、步興三授權共有3個必填頁載:「授權電子全文瀏覽及列印」/「申請延後公問版本論文」/「本校認可之第三人」,三者須填將完畢才<br>能點選「授權儲存」。 |
|                              | 你是否同意無償授權電子全文瀏覽 / 列印? (請由以下兩個選項中選擇一個)<br>●同意 技權校內外及國家圖書館授權(書目及全文電子檔可於以下日期起於網際網路公開)                                                                                     |

- a. 無償授權國立嘉義大學
  - (1)本校基於學術傳播自由、促進資源運用,鼓勵研究生踴躍將其學位論文電 子檔以非專屬、無償方式授權本校於內部網路或網際網路公開傳輸。
  - (2) 2、步驟三授權共有3個必填頁籤:「授權嘉義大學」/「授權國家圖書 館」/「本校認可之第三人」,三者須填寫完畢才能點選「授權儲存」。

| 無償授權國立嘉義大                                         | 學 本校紙本論文授權 無償授權國家圖書館 本校認可第三人                                                                                                    |
|---------------------------------------------------|----------------------------------------------------------------------------------------------------|
| 溫馨提示:                                             | -                                                                                                    |
| 電子全文授權注意事項:<br>1、本校基於學術傳播自由、促進<br>2、步驛三授權共有3個必填頁籤 | 資源運用,鼓勵研究生踴躍將其學位論文電子檔以非專屬、無償方式授權本校於內部網路或網際網路公開傳輸。<br>: 「授權電子全文瀏覽及列印」/「申請延後公開紙本論文」/「本校認可之第三人」,三者須填寬完畢才能點選「授權儲存」。                                                    |
| 你是否同意無償授權電<br>○同意                                 | 子全文瀏覽/列印? (請由以下兩個選項中選擇一個)<br>授權校內外及國家圖書館授權(書目及全文電子欄可於以下日期起於網際網路公開)                                                                                                 |
|                                                   | 電子全文開放日期 請選擇日期 公開                                                                                                    |
|                                                   | 茲同意將本人擁有著作權之上列學位論文、書面報告、技術報告或專業實務報告、作品之紙本及全文電子檔(含書目、摘要、圖<br>檔、影音資料等),依著作權法規定,非專屬、無償>授權國家圖書館與本人畢業學校圖書館,不限地域、時間與次數,以文<br>件、錄影帶、錄音帶、光碟、微縮、數位化或其他方式將上列授權標的基於非營利目的進行重製。 |
| ○不同意                                              | 不同意授權(只公開書目,上傳之電子全文檔僅作為系統典職)                                                                                                    |
|                                                   | 若您勾選「不同意」,基於學術的傳播與知識的分享理念,希望您能重新考慮您的選擇;若您決定不予授權,也請填寫下列問<br>卷,俾利業務推動參考。謝謝您!                                                                                         |

b. 無償授權國家圖書館

| 無償授權國立嘉義大學                                                                          | 學 本校紙本論文授權 無償授權國家圖書館 本校認可第三人                                                                                                    |   |
|-------------------------------------------------------------------------------------|----------------------------------------------------------------------------------------------------|---|
| 溫馨提示:                                                                               | -                                                                                                    |   |
| <ol> <li>型位授予法第16條之!</li> <li>教育部97年7月23日台<br/>術傳播,若延後公開至<br/>註:公開年限到期後,</li> </ol> | 規定,學校圖書館為論文保存單位,且論文以公開為原則,不公開為例外。<br>台高通字第0970140061號函及102年7月3日教育部豪教高(二)字第1020096745號函,學位論文應提供各界閱覽利用,俾促進學<br>至多為5年,且應避免水不公開之情況。<br>,如需展延或申請專利,請辦理論文變更申請。 |   |
| 你是否同意無償授權電<br>○同意                                                                   | 子至文瀏覽 / 列印 ? (請由以下兩個選項中選擇一個)                                                                                                    |   |
| 3                                                                                   | 延後至 請選擇日期                                                                                                    |   |
| ○不同意                                                                                |                                                                                                    |   |
|                                                                                     |                                                                                                    |   |
|                                                                                     |                                                                                                    |   |
| (1) 學位打                                                                             |                                                                                                    | Ð |
| 為原則                                                                                 | 則·不公開為例外。                                                                                                    |   |
| (2) 教育部                                                                             | 部 97 年 7 月 23 日台高通字第 0970140061 號函及 102 年 7 月 3丨                                                                                                    | 日 |
| 教育部                                                                                 | 部臺教高(二)字第 1020096745 號函 · 學位論文應提供各界閱覽利                                                                                                    |   |
| 用,但                                                                                 | 卑促進學術傳播·若延後公開至多為5年·且應避免永不公開之情                                                                                                    |   |
| 況。                                                                                  |                                                                                                    |   |
| (3) 註:2                                                                             | 公開年限到期後.如需展延或申請專利.請辦理論文變更申請。                                                                                                    |   |
| (4) 國圖團                                                                             | 開放日期不可以早於本校開放日期。                                                                                                    |   |
|                                                                                     |                                                                                                    |   |
| 一、本校及區域                                                                             |                                                                                                    |   |
| ○立即公開                                                                               | 同意授權學校,無價、不限期間與次數重製本者作並得為教育、科學及研究等非營利用途之利用,其<br>包括得將本著作之電子檔收錄於數位資料庫,並透過自有或委託代管之伺服器、網路系統或網際網路<br>全球之使用者公開傳輸,以供該使用者為非營利目的之檢索、閱覽、下載及/或列印。                   |   |
| ○延後公開                                                                               | 延後至 2022/05/06 公開                                                                                                    |   |
| ○不公開                                                                                |                                                                                                    |   |
| 二、國家圖書館                                                                             | 宫及網際網路                                                                                                    |   |
| ○立即公開                                                                               | 同意授權學校,無償、不限期間與次數重製本著作並得為教育、科學及研究等非營利用途之利用,其<br>包括得將本著作之電子檔收錄於數位資料庫,並透過自有或委託代管之伺服器、網路系統或網際網路<br>全球之使用者公開傳輸,以供該使用者為非營利目的之檢索、閱覽、下載及(或列印)。                  |   |

國圖開放日期不可以早於校內開放日期

公開

⊙延後公開

○不公開

延後至 2022/05/28

- c. 本校認可之第三人
  - (1) 全文電子檔授權:依據 110 年 12 月 21 日教務會議決議,本校學位論文 或學位報告蒐集辦法第五條:「...(略以);全文電子檔授權公開傳輸與否 則由研究生依意願作決定。」
  - (2)「對於本校認可第三人之授權部分」:您所勾選之授權內容及若有產生 權利金時的回饋方式,本校得作為未來處理之依據。
  - (3) 選擇【同意授權】請依序填寫【公開日期】、【授權金回饋方式】後方可 同意授權。

| 無償授權國立嘉義大學                                                                                                    | 本校紙本論文授權                              | 無償授權國家圖書館                                            | 本校認可第三人                    |                      |
|----------------------------------------------------------------------------------------------------|---------------------------------------|------------------------------------------------------|----------------------------|----------------------|
| <ul> <li>         · 二書</li> <li>         · 二書</li> <li></li></ul> | 月21日教務會議決議,本校學位論文<br>分」:您所勾選之授權內容及若有8 | 文或學位報告蒐集辦法第五條:「(隆<br>肇生 權利金時的回顧方式,本校将作為              | 以);全文電子幅授權公開傳輸<br>未來處理之依據。 | ➡<br>與否則由研究生依意顯作決定。」 |
| 您是否同意授權本校認可<br>O同意授權 /                                                                                                    | <b>可之第三人?(請注意</b><br>1. 選擇授權金回饋方式「講選携 | <sup>,</sup> 點選同意者 <sup>,</sup> 個人資料<br><sub>*</sub> | 將會提供給廠商聯緣                  | 各後續權利金事宜)            |
| ○不同意授權                                                                                                    |                                       |                                                      |                            |                      |

#### 4. 步驟 4 - 審核

選擇【送出審核】將論文送出審核,並等待論文審核結果通知,若不送審也可直 接退出,系統已儲存前幾步驟所填之資料內容,下次登入即可從步驟4進行論文資 料的送出。

| 資料建橋 上傳全文檔案 授權 送出審核 等待審核 審核不通過 列印授權書                                    |   |  |  |  |  |  |
|-------------------------------------------------------------------------|---|--|--|--|--|--|
| 步驟四:審核                                                                  |   |  |  |  |  |  |
| <br>溫馨提示:                                                               | - |  |  |  |  |  |
| 1、非當年度確定可畢業的同學,請勿將論文「送出審核」<br>2、確認完成所有步驟後,請記得點選「送出審核」,系所助教才能收到您的論文審核申請。 |   |  |  |  |  |  |
| 送出審核                                                                    |   |  |  |  |  |  |
|                                                                         |   |  |  |  |  |  |

論文送審後,系統會寄信通知審核人員進行審核,在審核人員開始審核前,如有 需要更改資料,仍可點選【取消審核】取消。審核人員開始審核後則無法進行取消審 核動作,也無法進行資料更改。

| 資料建檔 上傳全文檔案 授權 送出審核 等待審核 審核不通過 列印·                                      | 授權書 |  |  |  |  |  |
|-------------------------------------------------------------------------|-----|--|--|--|--|--|
| 步驟四:審核                                                                  |     |  |  |  |  |  |
| 図酸塩土・                                                                   |     |  |  |  |  |  |
| 1、非當年度確定可畢業的同學,請勿將論文「送出審核」<br>2、確認完成所有步驟後,請記得點選「送出審核」,系所助教才能收到您的論文審核申請。 |     |  |  |  |  |  |
| 取消審核                                                                    |     |  |  |  |  |  |
|                                                                         |     |  |  |  |  |  |

#### 5. 步驟 5 - 列印授權書

#### 退審論文:

如論文審核未通過者,登入博碩士論文系統,可在頁面下方查看審查歷史,系統 會顯示被退審原因,上傳論文者可依照退審原因修改論文資料後,在於步驟4重新送 審。

| 2、確認完成所有步驟          | 後,請記得點選「送出                                               | 、 2011年1751<br>出審核」 ,系所助教才能收到您的論文審核申請。 |   |  |  |  |
|---------------------|----------------------------------------------------------|----------------------------------------|---|--|--|--|
|                     | 送出審核                                                     |                                        |   |  |  |  |
| 審查歷史                |                                                          | _ 若審核不通過,可在審查歷史查看不通過原<br>              | 司 |  |  |  |
| 審查時間                | 原因                                                       |                                        |   |  |  |  |
| 2022/05/05 13:38:51 | <ul> <li>無法開啟上傳</li> <li>論文全文電子</li> <li>系所中3</li> </ul> | /檔案<br>檔內容有誤,錯誤原因<br>文/英文名稱錯誤,請修正      |   |  |  |  |

#### 通過審核:

論文如通過審核後,上傳論文者於登入系統後,即可至步驟 5 列印所需要的審 核通過通知書、論文授權書及已加上浮水印的論文全文檔案

|                                   |                                 | 授權書編號: NCYU-110-FLYTEST-1                                                                                                    |  |
|-----------------------------------|---------------------------------|----------------------------------------------------------------------------------------------------|--|
| 請印出審核通過                           | 通知書、論文授                         | 國立嘉義大學學位論文審核通過通知書<br>●研究生性名、現實得上博論文詞試明號<br>●論文題目: 測試論文<br>● 系所名柄: 戰醫學系                                                                                                    |  |
| 權書及                               | 論文全文                            |                                                                                                    |  |
|                                   |                                 | 敬伴者:<br>恭喜您!您的論文全文電子檔案及基本資料已審核通過!請重新登入論文提交系統列印授權書。                                                                                                    |  |
| 步驟五:列印授權書與紙本論文                    |                                 |                                                                                                    |  |
| <b>状能</b> :                       |                                 | 「「「「「「」」」 報告証法: (05) 2717238、電子条件: theses1@mail.ncyu.edu.tx<br>民能校區 一 聯絡電話: (05) 2263411#1630、電子条件: theses2@mail.ncyu.edu.tx<br>新代校區 一 聯絡電話: (05) 2732972、電子条件: theses3@mail.ncyu.edu.tx                             |  |
| 温馨提示:                             |                                 | <<此封郵件是系統自動傳送、請勿直接回覆1>>                                                                                                    |  |
| 由圖書館彙送國家圖書館典藏之紙本論文,如欲             | <b>延後公開,需另填寫</b> 「國家圖書館延後公開申請書」 | apr 200                                                                                                    |  |
| 列印授權書                             |                                 | 授權書編號 NCYU-110-FLYTEST-1                                                                                                    |  |
| 項目                                | 檔案                              | 國立嘉義大學學位論文或各類報告授權書                                                                                                    |  |
| 國立嘉義大學論文審核通過通知書國立嘉義大學學位論文或各類報告授權書 | 授權書(PDF)<br>授權書(PDF)            | <ul> <li>立書人(明論文任者): 《最智挹·唐論文朝法統建(下稱本人)</li> <li>授權僅約: 太人於國立施義大學(下納學校) 數督學派) 數醫學系 學系(研究所、學<br/>(公學段) 110 學可沒形 1 學房之 ■ 頻士 □ 傳土學(法論文)</li> </ul>                                                                       |  |
| 國家圖書館學位論文授權書                      | 授權書(PDF)                        | 输文题目:测试输文                                                                                                    |  |
| *授權書請以雙面列印                        |                                 | 招爭散控:正大明<br>(下將未案作,本案作並包含論文全部、捕要、目錄、圖檔、影音以及 相關書面報告、提例報告或<br>章業實驗總基等,以下內)                                                                                                    |  |
| 列印紙本論文                            |                                 | 像这些帮任这个法子相谋上令。有什么并有大其言子结。你把国家的存使法没作保存年 利润,而因<br>客国家有的评估法法设计保存,以来未成常定该还会介绍供给公司包括利用。此下,我但是带的<br>充义开始。本人在此出现一步问念找根学校、国家国家部学并本著 作进行以下各批所定之利用;多<br>一卷事                                                                    |  |
| 項目                                | 檔案                              | 一、對於學校之授權部分                                                                                                    |  |
| 電子全文檔案                            | 電子全文                            | (一)本人 □ 月書 ■ 不書金(指於道菜一) 投權受援。無償、不限期期除改農業業<br>並得為類容: 科得是用使常常都會利用臺之利用。 考起將將本者於主常 法检控活動主義<br>大學將項士做主義也, 並遵通商業委長紀代書之何服器、期點 系統美期需期路為 □ 學致疑<br>關介 □ 故行低於全規要使用素(本點由鄉道台周囲會) 並得到道,並得通道) 公明傳輸,<br>以供讓使用臺名素等者相對的支援家、周辺、下載成人或利仰。 |  |
|                                   |                                 | 二、對於國家圖書館之授權部分:                                                                                                    |  |
|                                   |                                 |                                                                                                    |  |